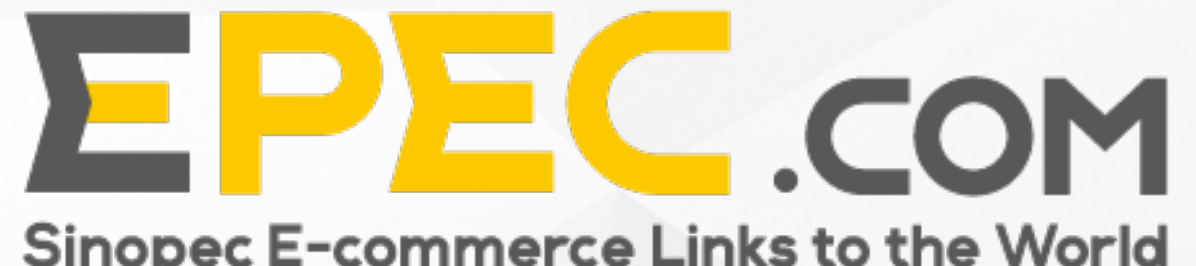

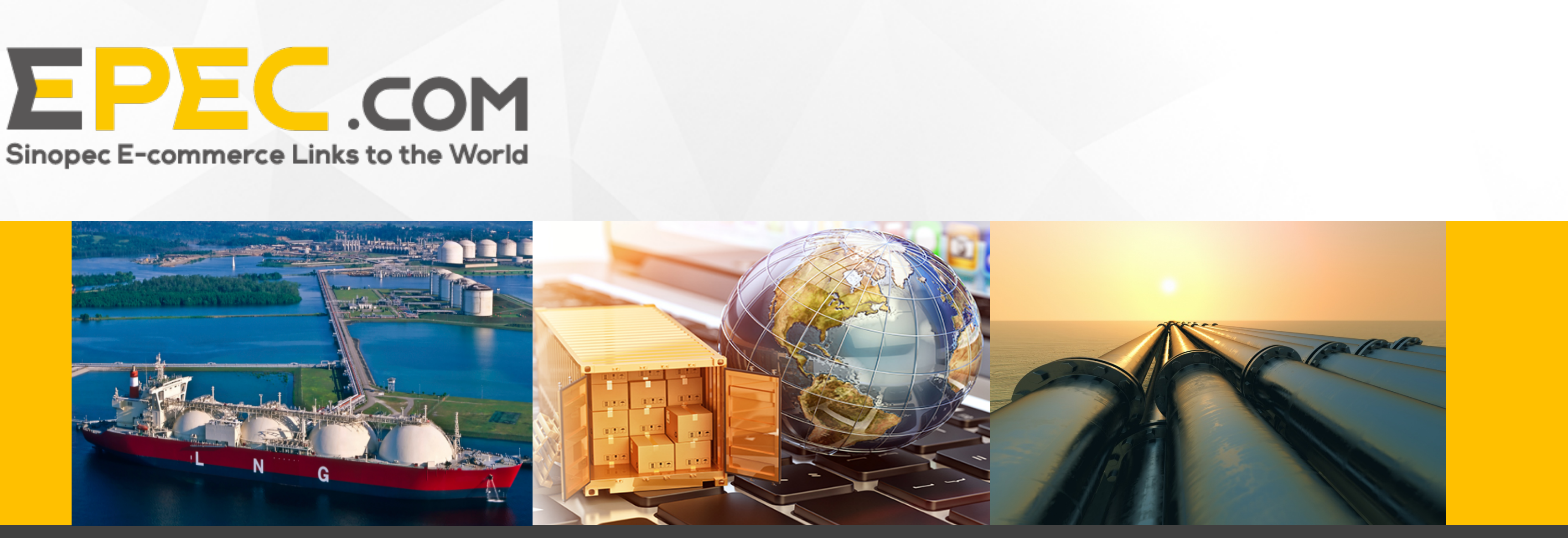

## **Operation manual for The Global Website of Epec.com** -Purchaser and Supplier

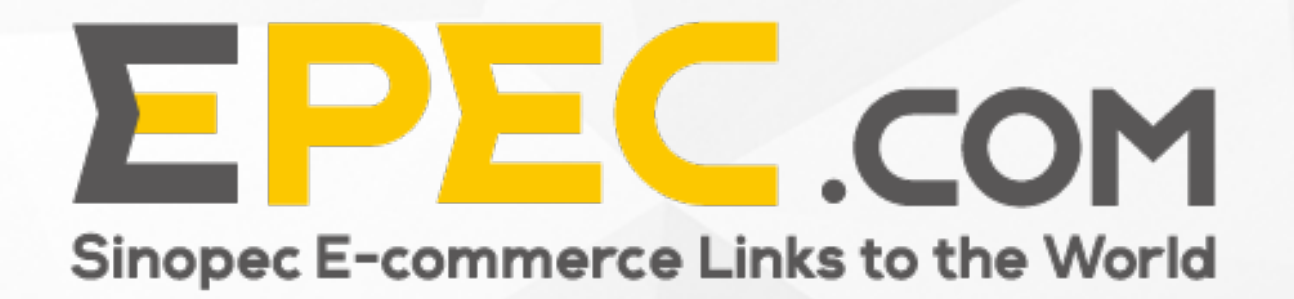

## Contents

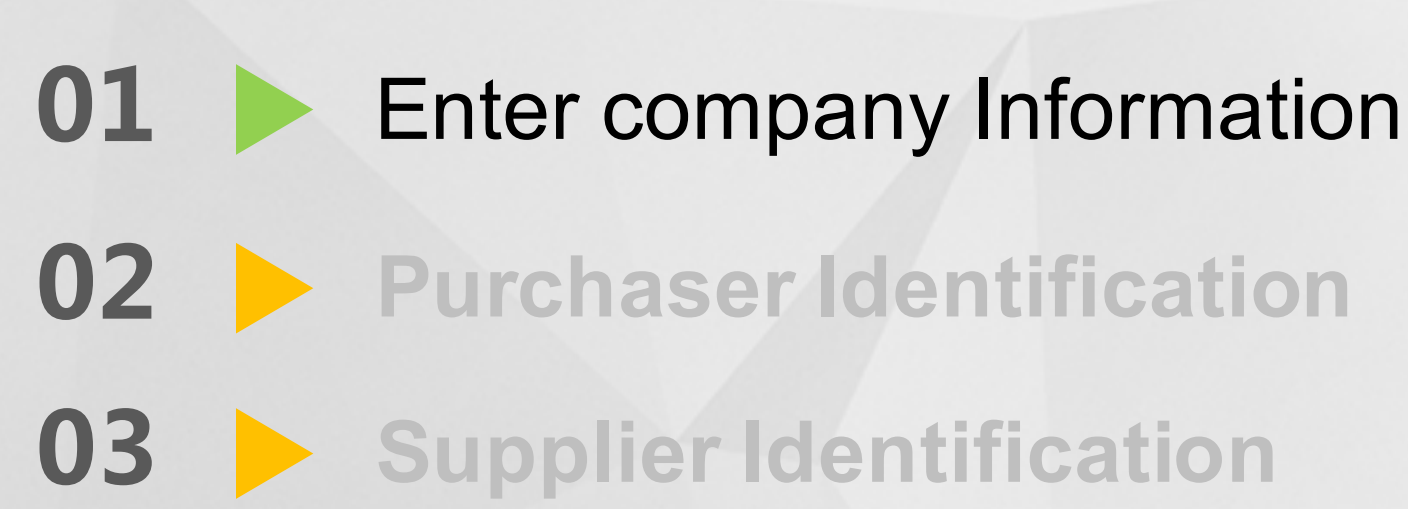

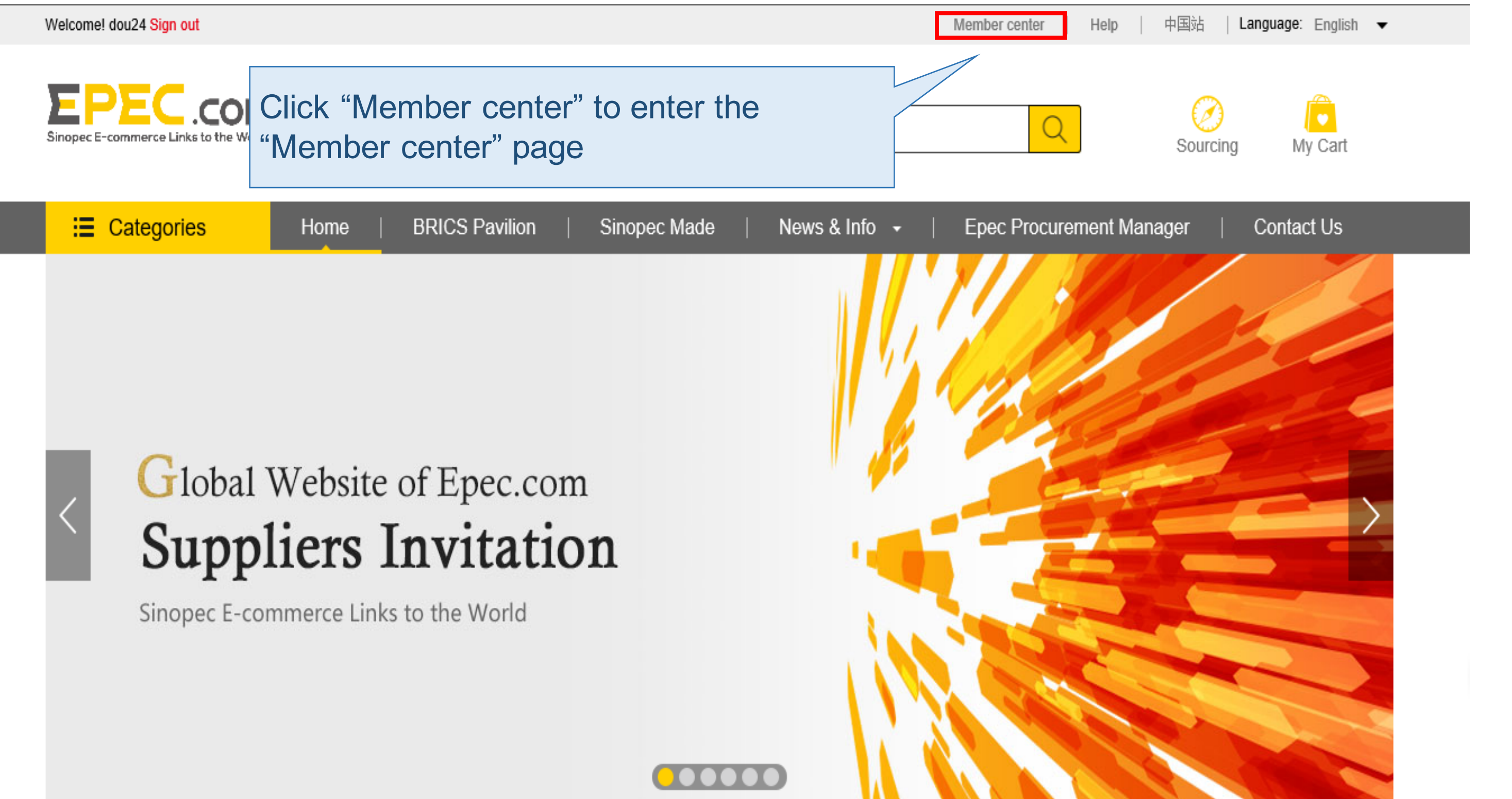

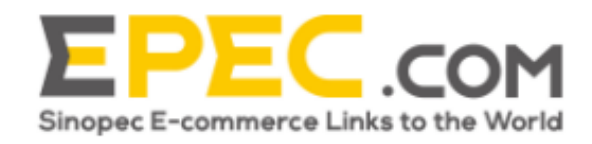

Products -

| 😑 Categories           | Home   BRICS Pavilion   Sinopec Made   News & Info -   Epec Procurement Manager   Contact Us |
|------------------------|----------------------------------------------------------------------------------------------|
|                        |                                                                                              |
| ✓ My information       |                                                                                              |
| User information       | Member center                                                                                |
| Change password        |                                                                                              |
| ✓ Buyer information    |                                                                                              |
| Company Information    |                                                                                              |
| Buyer Application      | lier Buyer                                                                                   |
| ✓ Supplier information | Click "Company information" to enter                                                         |
| Supplier Application   | the "Company information" page                                                               |
|                        | You are not yet a supplier of our platform. <u>Become a supplier</u> .                       |
|                        |                                                                                              |

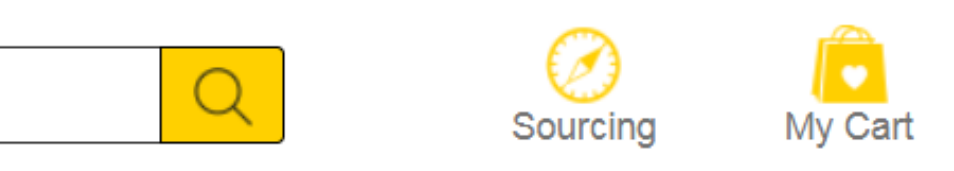

| ✓ Buyer information                               |                                                                                                    |                   |                                                                                                    |           |
|---------------------------------------------------|----------------------------------------------------------------------------------------------------|-------------------|----------------------------------------------------------------------------------------------------|-----------|
| Information                                       | Complete company information                                                                                                    | Determine procure | Irement manager Begin inqury and sourcing                                                                    |           |
| Supplier information         Supplier Application | Company information  Please select  Company name in English:  Company abbreviation in English :  Company name in Chinese:  Administrator name : | ▼ Pleas           | Enter relevant company<br>information on the company's<br>basic information page, (* for<br>mandatory field) |           |
|                                                   | Purchasing director information *Name : Cellphone number :                                                                                      |                   | Click "Submit", the system will ass                                                                          | ign a "pu |
| Click<br>autor                                    | "Save" and the system will<br>matically save the completed<br>ent                                                                               |                   | Procurement Manager" for you, and Place of incorporation you choose                                          | cording   |
|                                                   |                                                                                                    | Save              | Submit                                                                                                    |           |

rchaser" to the

| <ul> <li>My information</li> <li>User information</li> <li>Change password</li> <li>Buyer information</li> <li>Company Information</li> <li>Buyer Application</li> </ul> | Co<br>After clic<br>system v<br>you, and<br>the source                          | After clicking "Submit", it prompts the user that "the system will assign a epec procurement manager for you, and now you can launch an inquiry and search for the source business" |                                                                                                    |  |  |  |
|----------------------------------------------------------------------------------------------------|---------------------------------------------------------------------------------|----------------------------------------------------------------------------------------------------|----------------------------------------------------------------------------------------------------|--|--|--|
| Supplier information Supplier Application                                                                                                    | Company inform  *Place of incorporation Albania  *Detailed Address:             | The system has assigned an EPM for you. Now you can start RFQ and Sourcing business. Back to Homepage Back to Member Center                                                         |                                                                                                    |  |  |  |
| Click "Back to Homepage<br>system will automatically<br>the homepage of interna                                                                                          | e", and the<br>y redirect to<br>ational station                                 | glish :                                                                                                    | ck "Back to Member Center" and<br>e system will automatically redire<br>the homepage of Member Cente |  |  |  |
|                                                                                                    | Company name in Chinese:<br>Company abbreviation in Chi<br>Administrator name : | inese :                                                                                                    |                                                                                                    |  |  |  |

# ect

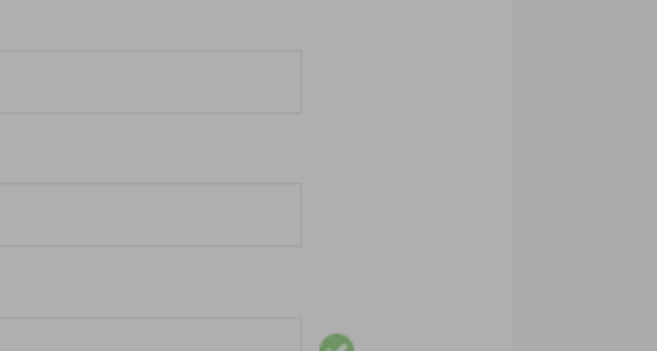

## modify the epec procurement manager

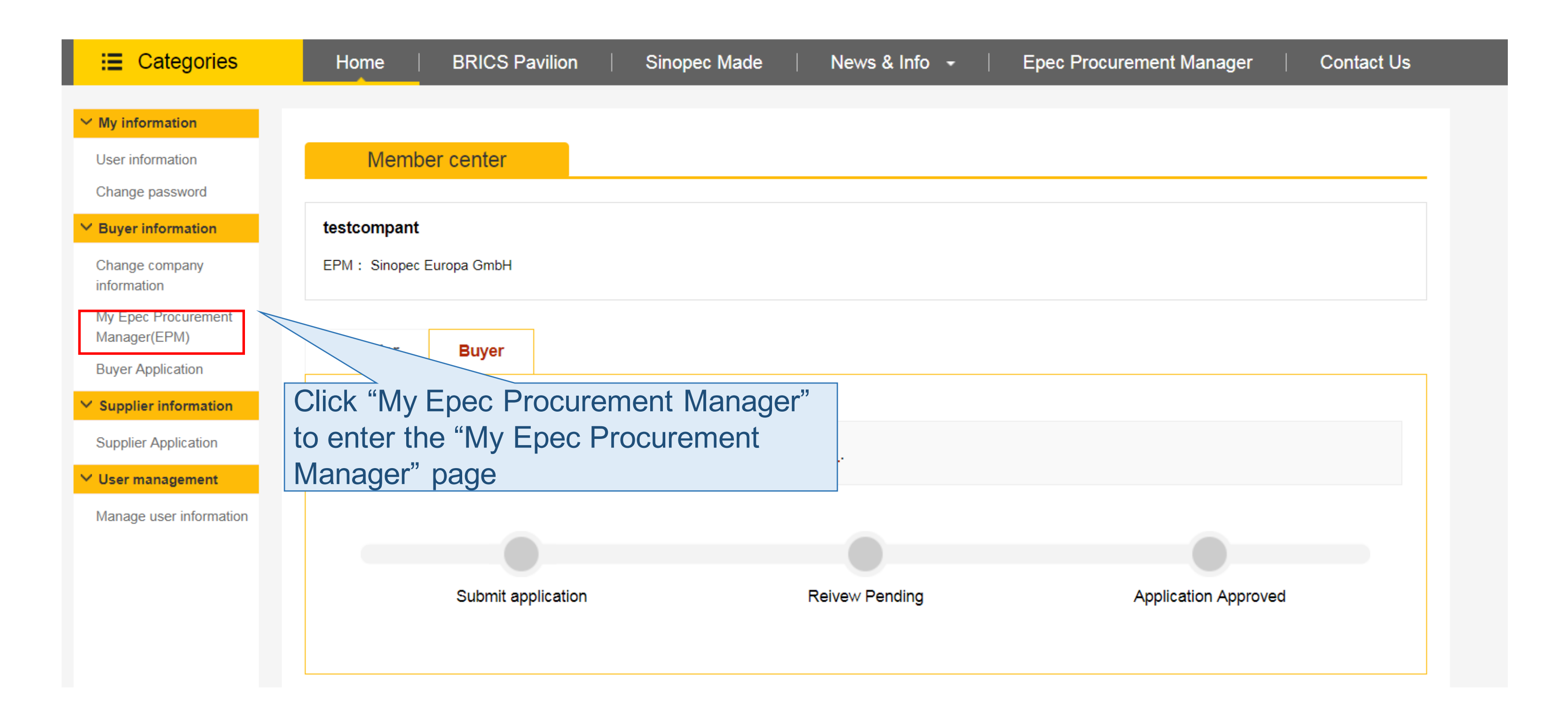

## modify the epec procurement manager

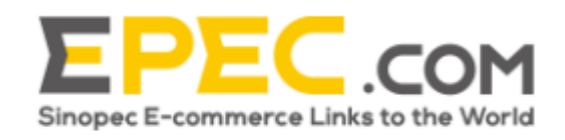

Products -

| :≡ Categories                       | Home        | BRICS Pavilion                                  | Sinc                        | opec Made                         | Ne                      | ws & Info                    | -                    | Epec                      |
|-------------------------------------|-------------|-------------------------------------------------|-----------------------------|-----------------------------------|-------------------------|------------------------------|----------------------|---------------------------|
|                                     |             |                                                 |                             |                                   |                         |                              |                      |                           |
| ✓ My information                    |             |                                                 |                             |                                   |                         |                              |                      |                           |
| User information                    | My Epec Pro | curement Manage                                 | er(EPM)                     |                                   |                         |                              |                      |                           |
| Change password                     |             |                                                 |                             |                                   |                         |                              |                      |                           |
| ✓ Buyer information                 | e           | Epec Procurement N<br>xperienced in internation | Manager co<br>onal trade. E | nsists of the pr<br>Epec Procurem | ofessional<br>ent Manaç | l service te<br>gers are loo | am of Si<br>cated in | inopec Inte<br>Asia, Euro |
| Change company                      | N           | liddle East, covering se                        | ervices arou                | nd the globe. V                   | Nith 30 yea             | ars of tradi                 | ng expe              | rience, we                |
| information                         | P           | ervices. Details                                | and professi                | ional services,                   | 50011 05 5              | ourcing, co                  | macri                | egotiation,               |
| My Epec Procurement<br>Manager(EPM) |             |                                                 |                             |                                   |                         |                              |                      |                           |
| Buyer Application                   | N           | ly Epec Procuremer                              | nt Manage                   | r(EPM):                           |                         |                              |                      |                           |
| ✓ Supplier information              | Ę           | Sinopec Europa GmbH                             |                             |                                   | Modify                  |                              |                      |                           |
| Supplier Application                |             |                                                 |                             |                                   |                         |                              |                      |                           |
| ✓ User management                   |             |                                                 |                             |                                   |                         |                              |                      | <u>&gt;</u>               |
| Manage user information             |             |                                                 |                             |                                   |                         |                              | Click                | "Mod                      |
|                                     |             |                                                 |                             |                                   |                         | F                            | Proci                | ureme                     |
|                                     |             |                                                 |                             |                                   |                         |                              |                      |                           |

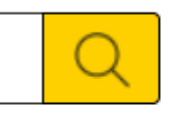

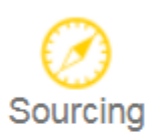

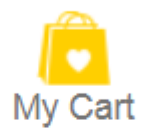

### Procurement Manager

Contact Us

ernational Co. Ltd. who are ope, America, Australia, and the e can help you with customized , process control, and after-sales

lify" and enter the "Epec ent Manager" modify window

## modify the epec procurement manager

| EPEC.com                              |                                       |                                 |
|---------------------------------------|---------------------------------------|---------------------------------|
| Sinopec E-commerce Links to the World | You can choose the c                  | corresponding epec procure      |
| 😑 Categories                          | Home                                  |                                 |
| ✓ My information                      | Modify                                |                                 |
| User information                      | My Epec Procur<br>Sinopec Europa GmbH |                                 |
| Change password                       | E                                     |                                 |
| V Buyer information                   | exper C                               | Confirm                         |
| Change company<br>information         | procurement strategies                | onal services, such as sourcing |
| My Epec Procureme Click               | "Cancel", and the system will         | not Click "Confirm"             |
| Buyer Application                     | our choice as your epec               | automatically s                 |
| Supplier information                  | rement manager                        | epec procurem                   |
| Supplier Application                  |                                       |                                 |
| ✓ User management                     |                                       |                                 |
| Manage user information               |                                       |                                 |
|                                       |                                       |                                 |

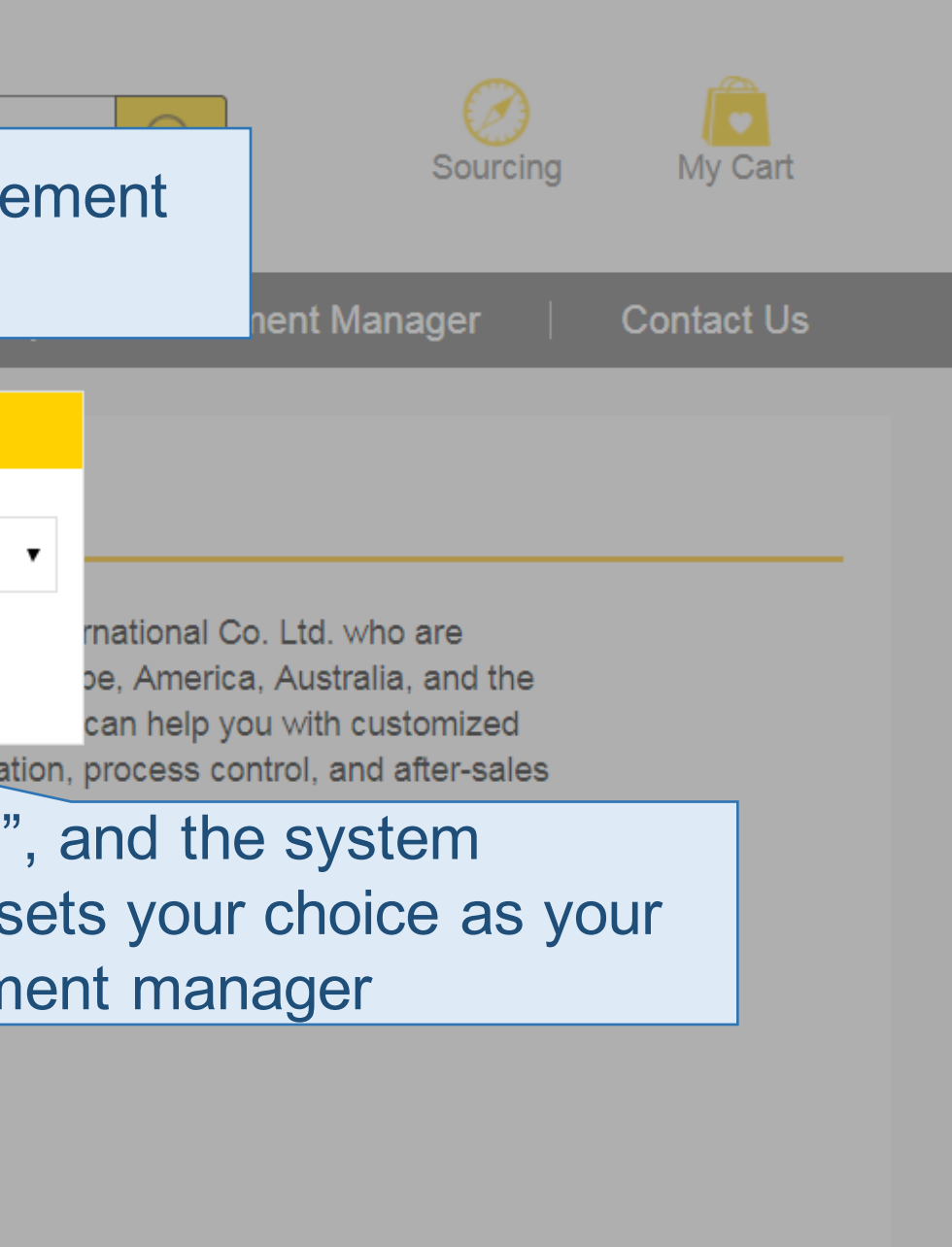

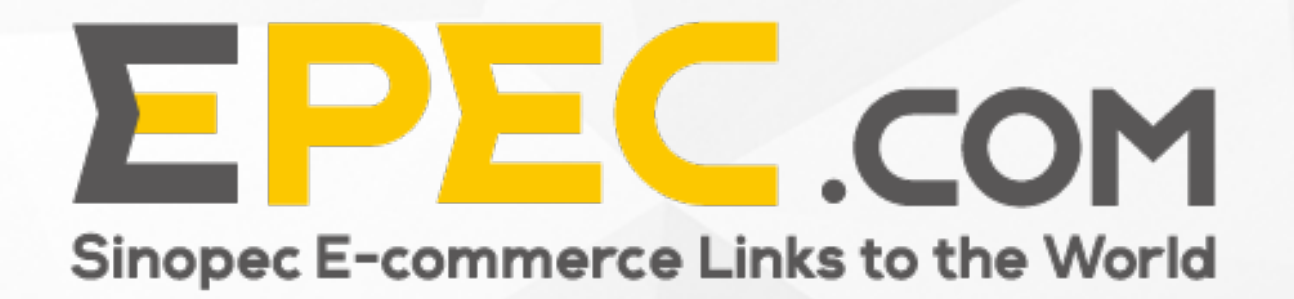

## Contents

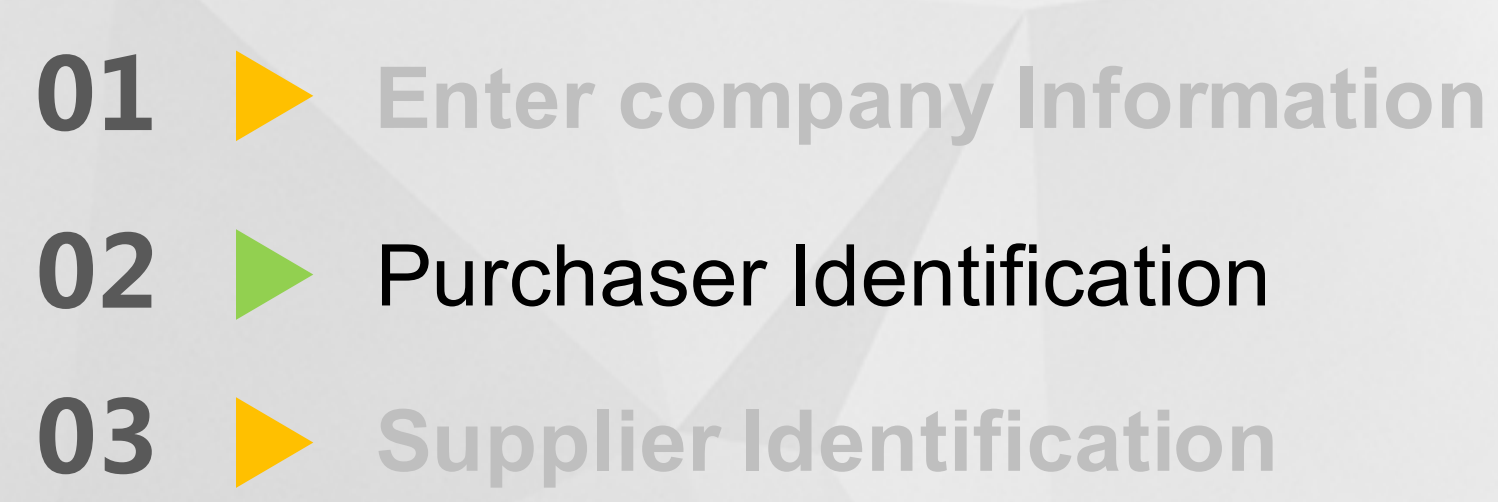

Member center

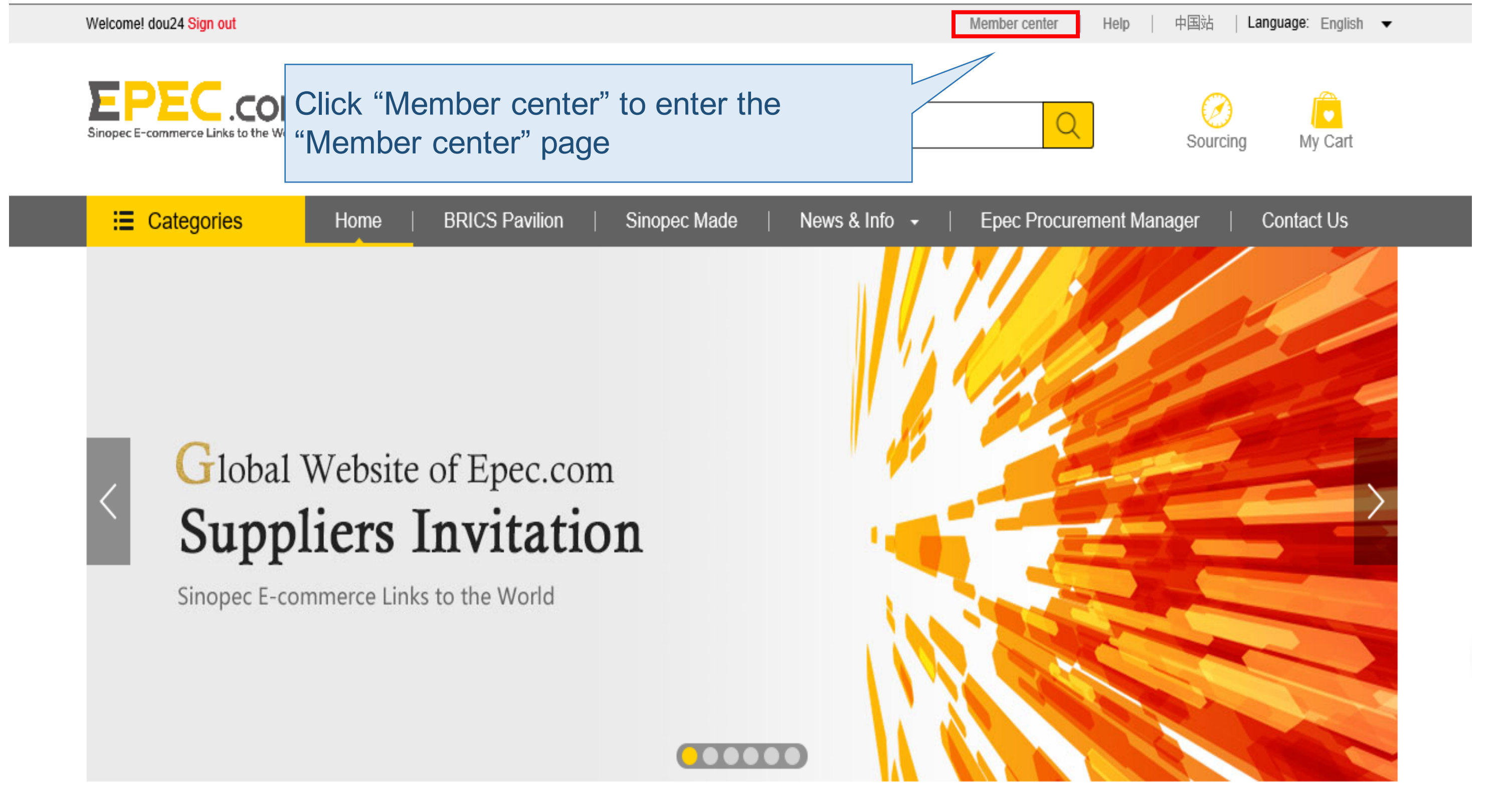

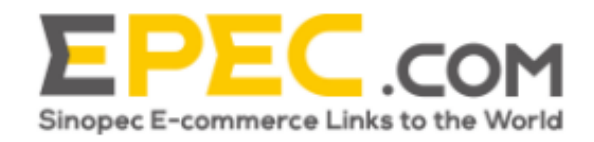

Products -

| ≔ Categories           | Home BRICS Pavilion Sinopec Made News & Info - Epec Procurement Manager Contact Us |
|------------------------|------------------------------------------------------------------------------------|
|                        |                                                                                    |
| ✓ My information       |                                                                                    |
| User information       | Member center                                                                      |
| Change password        |                                                                                    |
| Y Buyer information    |                                                                                    |
| Company Information    |                                                                                    |
| Buyer Application      | Supplier Buyer                                                                     |
| ✓ Supplier information |                                                                                    |
| Supplier Application   | Click "Buyer Application" to enter the                                             |
|                        | "Buyer Application" page <u>ome a supplier</u> .                                   |
|                        |                                                                                    |
|                        |                                                                                    |

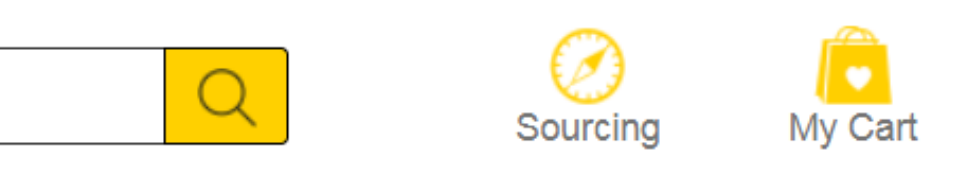

| Buyer information                                 |                                                                                                    |                                                             |
|---------------------------------------------------|----------------------------------------------------------------------------------------------------|-------------------------------------------------------------|
| Change company<br>information                     | *Place of incorporation:<br>Albania                                                                                                    | Enter relevant c                                            |
| My Epec<br>Procurement<br>Manager(EPM)            | *Detailed Address:<br>test                                                                                                    | purchaser's ider                                            |
| Buyer Application                                 | Company name in Chinese:                                                                                                    | company's regis                                             |
| <ul> <li>Supplier</li> <li>information</li> </ul> | testcompant                                                                                                    |                                                             |
| Supplier Application                              | Company abbreviation in Chinese :                                                                                                    | will need to uplo                                           |
| ✓ User management                                 | testcompant                                                                                                    | management co                                               |
| Manage user<br>information                        | *Company name in English:<br>testcompant                                                                                                | mandatory field                                             |
|                                                   | Download template for company certificate Upload the company certific                                                                   |                                                             |
|                                                   | *Company abbreviation in English :<br>testcompant                                                                                       |                                                             |
|                                                   | *Administrator name :<br>Please enter the name of Platform Administrator                                                                |                                                             |
|                                                   | Download template for administrator certificate Upload the platform administrator certificate                                           | ninistrator certificate Preview                             |
|                                                   | Purchasing director information   *Name :   test   *Cellphone number :   Please enter mobile number   *Office phone:   +355   123453532 | After clicki<br>the informa<br>filled in. or<br>allocate "E |
| A                                                 | fter clicking "Save", the system                                                                                                    | according                                                   |
| V                                                 | /ill automatically save the                                                                                                    | choose                                                      |
| C                                                 | ompleted content                                                                                                    |                                                             |
|                                                   | Save                                                                                                    | Submit                                                      |

ant company information on the s identity authentication page. If your registration place is not 'China', you o upload the company certificate, ent certificate attachment, \* as

clicking "Submit", the system will carry out formation audit for the company that you in. once being approved, the system will ate "Epec procurement manager" for you, ding to the Place of incorporation you

| <ul> <li>Buyer information</li> </ul>             | Company information                                                                                                    |                  | Enter relevant com                                   |
|---------------------------------------------------|----------------------------------------------------------------------------------------------------|------------------|------------------------------------------------------|
| Change company                                    | *Place of incorporation:                                                                                                    |                  | purchagar'a identity                                 |
| information                                       | Albania                                                                                                    | 🔻 🛛 🗸            | purchaser's identity                                 |
| My Epec                                           | *Detailed Address:                                                                                                    |                  | company's registrat                                  |
| Manager(EPM)                                      | test                                                                                                    |                  | company s registrat                                  |
| Buyer Application                                 | Company name in Chinese:                                                                                                    |                  | need to upload bus                                   |
| <ul> <li>Supplier</li> <li>information</li> </ul> | testcompant                                                                                                    |                  | ragistration cortified                               |
| Supplier Application                              | Company abbreviation in Chinese :                                                                                            |                  | registration certifica                               |
| ✓ User management                                 | testcompant                                                                                                    |                  | certificate number a                                 |
| Manage user                                       | *Company name in English:                                                                                                    |                  | field                                                |
| information                                       | testcompant                                                                                                    |                  | neid,                                                |
|                                                   | Download template for company certificate Upload the con                                                                     | npany certificat | e Preview                                            |
|                                                   | *Company abbreviation in English :                                                                                           |                  |                                                      |
|                                                   | testcompant                                                                                                    |                  |                                                      |
|                                                   | *Administrator namo                                                                                                    |                  |                                                      |
|                                                   | Please enter the name of Platform Administrator                                                                              |                  |                                                      |
|                                                   | Download template for administrator certificate                                                                              | platform admir   | histrator certificate Preview                        |
| After                                             | Purchasing director information  *Name : test  *Cellphone number : Please enter mobile number  *Office phone: +355 123453532 |                  | After clicking<br>the information<br>filled in. once |
| Alter C                                           | silcking Save, the system                                                                                                    |                  | anocate Lpe                                          |
| will au                                           | tomatically save the                                                                                                    |                  | according to                                         |
| compl                                             | eted content:                                                                                                    |                  | choose                                               |
| compr                                             |                                                                                                    |                  |                                                      |
|                                                   | Please enter postcode                                                                                                    |                  |                                                      |
|                                                   |                                                                                                    | Save             | Submit                                               |

npany information on the y authentication page. If your ation place is 'China', you will siness license number, tax ate number, organization code attachment, \* as mandatory

g "Submit", the system will carry out ion audit for the company that you e being approved, the system will ec procurement manager" for you, o the Place of incorporation you

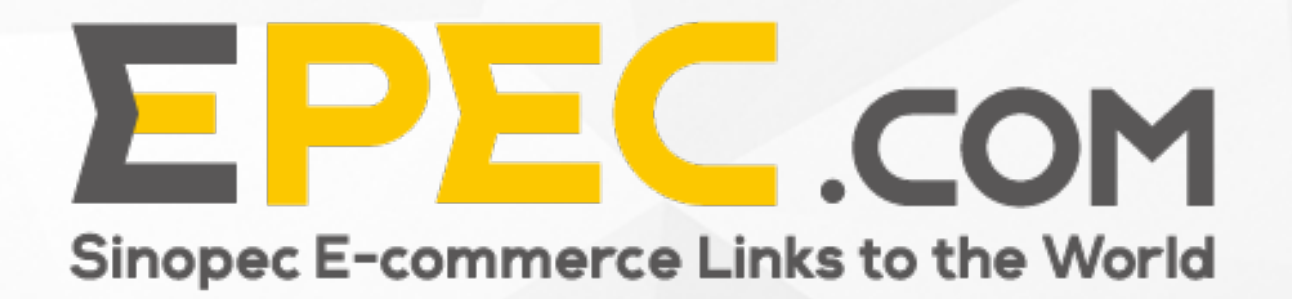

## Contents

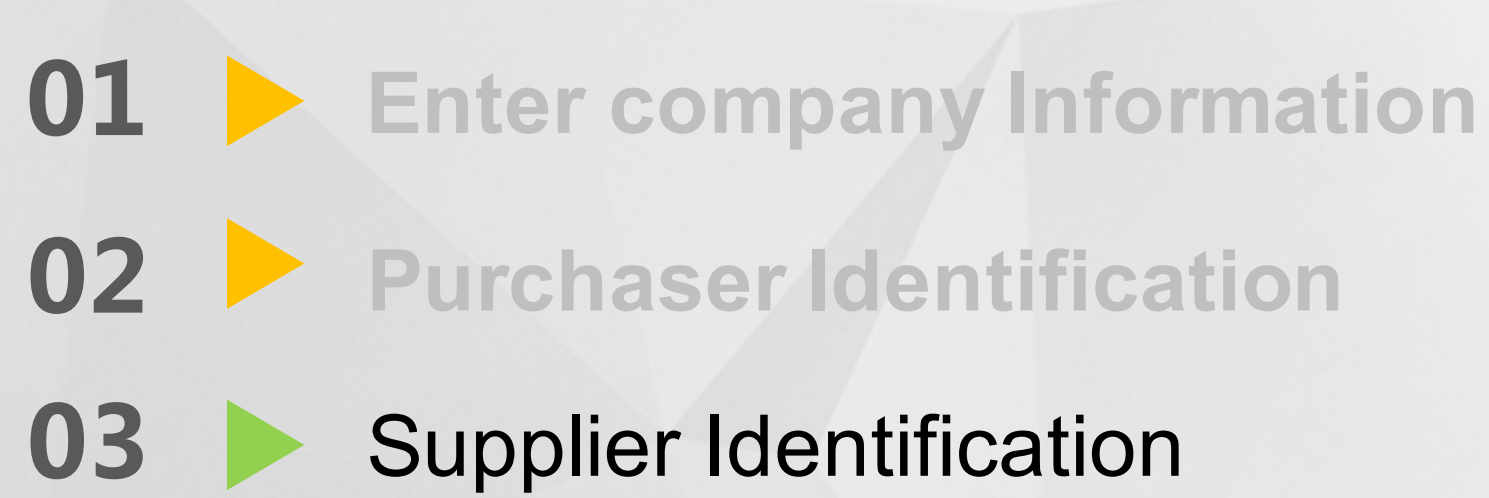

Member center

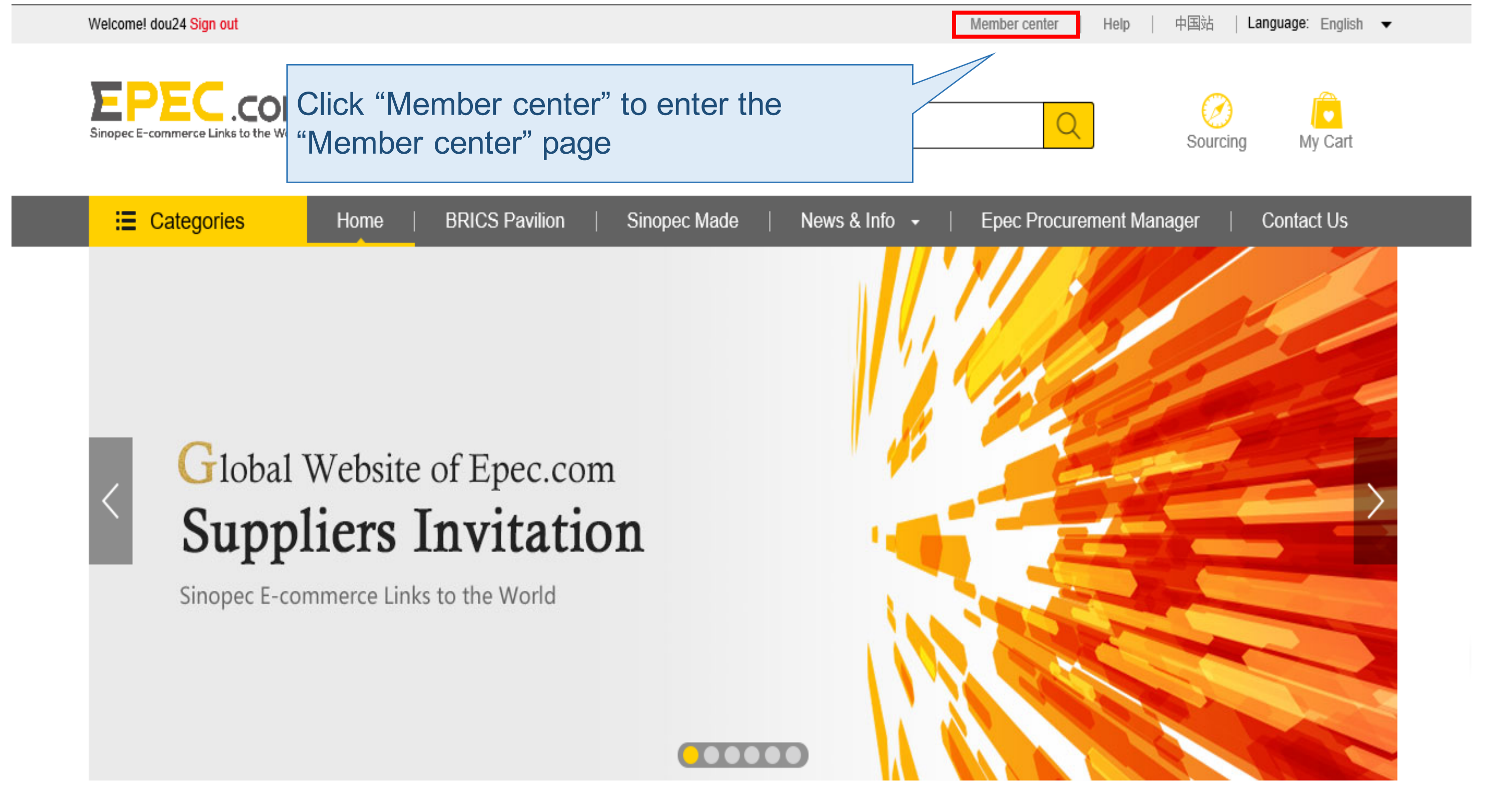

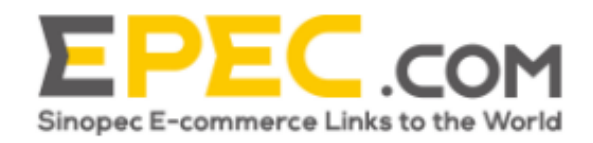

Products -

| 📃 Categories           | Home        | BRICS Pavilio     | on   Sinopec Ma                 | ade   News & Info | • • |
|------------------------|-------------|-------------------|---------------------------------|-------------------|-----|
|                        |             |                   |                                 |                   |     |
| ✓ My information       |             |                   |                                 |                   |     |
| User information       | Memb        | er center         |                                 |                   |     |
| Change password        |             |                   |                                 |                   |     |
| ✓ Buyer information    |             |                   |                                 |                   |     |
| Company Information    |             |                   |                                 |                   |     |
| Buyer Application      | Supplier    | Buyer             |                                 |                   |     |
| ✓ Supplier information |             | 1                 |                                 |                   |     |
| Supplier Application   |             |                   |                                 |                   |     |
|                        | You a       | re not yet a supp | lier of our platform. <u>Be</u> | ecome a supplier. |     |
| C                      | Click "Supp | lier Applicat     | to enter                        |                   |     |
| tl                     | ne "Supplie | r Applicatio      | n" page                         |                   |     |
|                        |             |                   |                                 |                   |     |

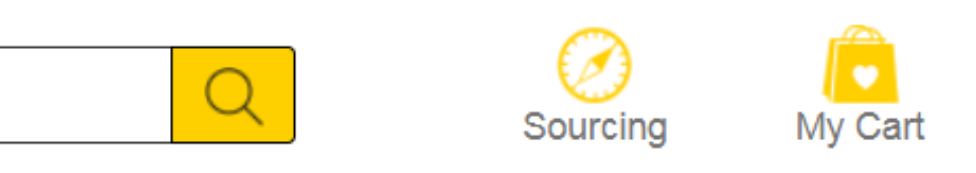

### Epec Procurement Manager

### Contact Us

| Puwer information                        | Company mormation                                                                |             |
|------------------------------------------|----------------------------------------------------------------------------------|-------------|
| Buyer mormation                          | *Place of incorporation:                                                         |             |
| Company Information<br>Buyer Application | Macau   Please select                                                            | Enter relev |
| Supplier information                     | *Detailed Address:                                                               | supplier's  |
| Supplier Application                     | Please enter company registered address                                          | company's   |
|                                          | Company name in Chinese:                                                         | will need t |
|                                          | Please enter company name in Chinese                                             | managem     |
|                                          | Company abbreviation in Chinese:                                                 | mandatory   |
|                                          | Please enter company abbreviation in Chinese                                     |             |
|                                          | *Company name in English:                                                        |             |
|                                          | Please enter company name in English                                             |             |
|                                          | Download template for company certificate Upload the company certificate Preview |             |
|                                          | *Company abbreviation in English:                                                |             |
|                                          | Please enter company abbreviation in English                                     |             |
|                                          | *Legal representative:                                                           |             |
|                                          | Legal representative                                                             |             |
|                                          | *Date of establishment:                                                          |             |
|                                          | *Business scope:                                                                 |             |
|                                          | Please enter the business scope of company                                       | 1           |

evant company information on the identity authentication page. If your 's registration place is not 'China', you to upload the company certificate, nent certificate attachment, \* as 'y field

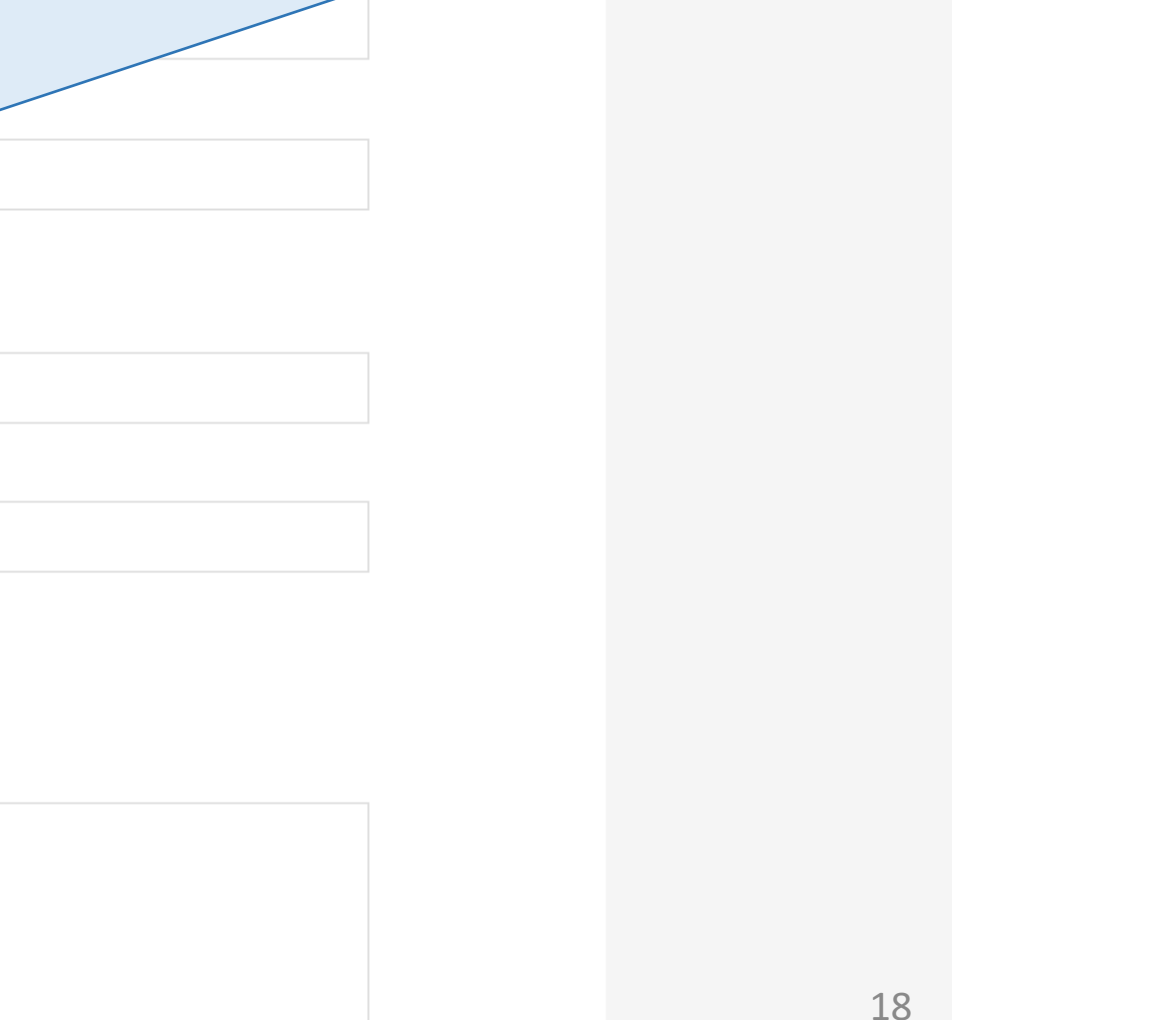

|                         | *Administrator name:                                                                          |       |                                       |
|-------------------------|-----------------------------------------------------------------------------------------------|-------|---------------------------------------|
|                         | Please enter the name of Platform Administrator                                               |       |                                       |
|                         | Download template for administrator certificate Upload the platform administrator certificate |       | Enter relevant o<br>supplier's identi |
|                         | Information of Sales Director *Name:                                                          |       | will need to uplo                     |
|                         | *Cellphone number:                                                                            |       | mandatory field                       |
|                         | Please enter mobile number                                                                    |       |                                       |
|                         | *Office phone:         +853       Please enter office phone number                            |       | ext :                                 |
|                         | *E-mail:<br>Please enter e-mail                                                               |       |                                       |
|                         | *Mailing address:<br>Please enter mailing address                                             |       | After clicking "                      |
|                         | *Postal code:                                                                                 |       | the information                       |
| After<br>will a<br>comp | clicking "Save", the system<br>utomatically save the<br>pleted content                        | respo | allocate "Epec                        |
|                         | Save                                                                                          | nit   |                                       |

company information on the ity authentication page. If your stration place is not 'China', you oad the company certificate, ertificate attachment, \* as

"Submit", the system will carry out n audit for the company that you being approved, the system will procurement manager" for you

User information

Change password

Buyer information

Company Information

**Buyer Application** 

Supplier information

Supplier Application

|                     |               | Enter re                                                                           |  |
|---------------------|---------------|------------------------------------------------------------------------------------|--|
| Company information |               |                                                                                    |  |
|                     |               | compar                                                                             |  |
| v                   | Please select | need to                                                                            |  |
| ٣                   | Please select | registra                                                                           |  |
|                     |               | certifica                                                                          |  |
|                     |               | field                                                                              |  |
|                     |               |                                                                                    |  |
|                     |               |                                                                                    |  |
|                     |               |                                                                                    |  |
|                     |               |                                                                                    |  |
|                     |               |                                                                                    |  |
|                     |               |                                                                                    |  |
|                     |               |                                                                                    |  |
|                     |               |                                                                                    |  |
|                     |               |                                                                                    |  |
|                     |               |                                                                                    |  |
|                     |               |                                                                                    |  |
|                     |               |                                                                                    |  |
|                     |               |                                                                                    |  |
|                     |               | <ul> <li>Please select             </li> <li>Please select             </li> </ul> |  |

evant company information on the identity authentication page. If your 's registration place is 'China', you will pload business license number, tax on certificate number, organization code e number attachment, \* as mandatory

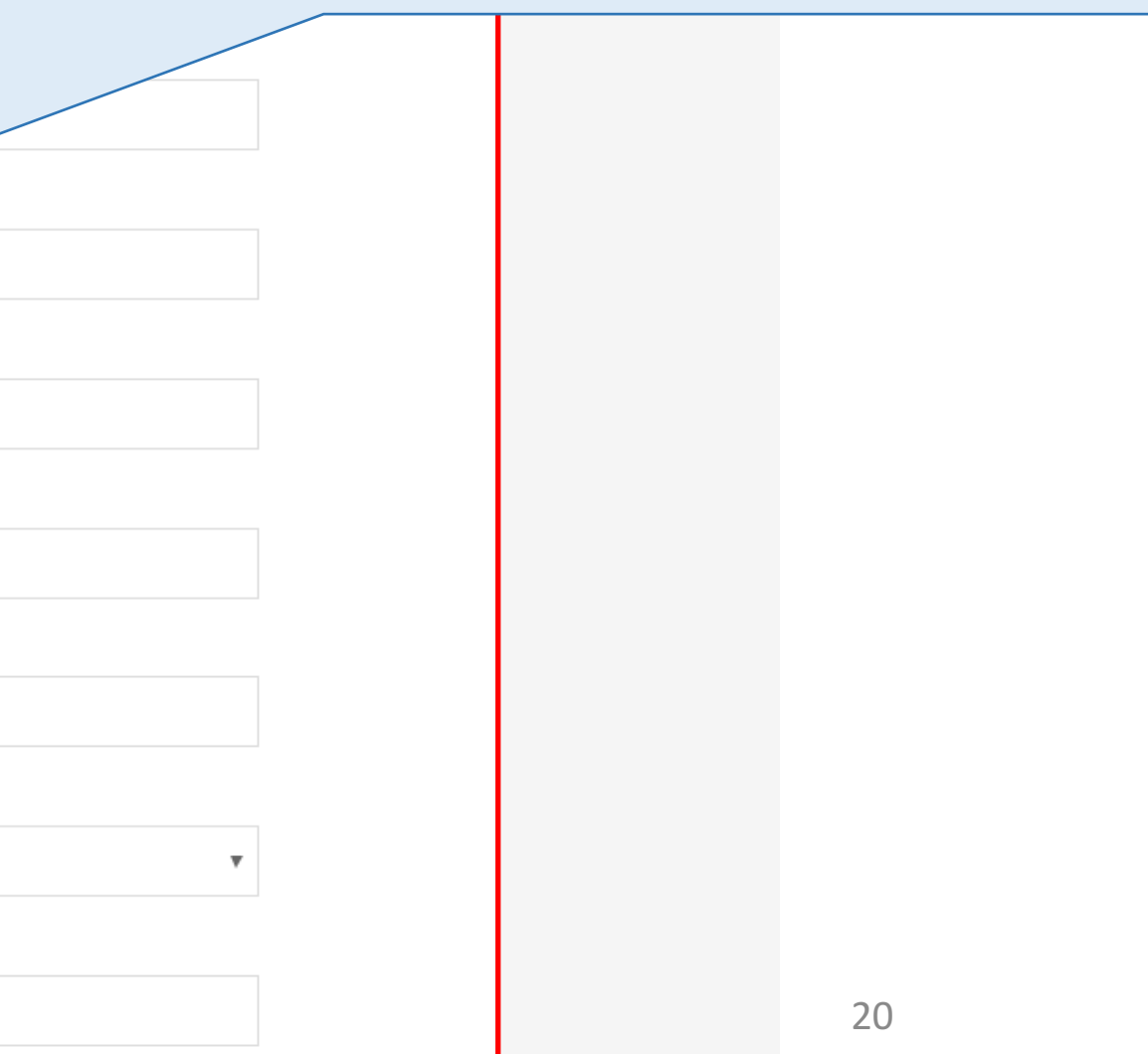

| Upload Organ                                                                                                  | piration date U Valid for long term                                                                                                    |          |
|----------------------------------------------------------------------------------------------------|----------------------------------------------------------------------------------------------------|----------|
|                                                                                                    | nization Code                                                                                                    | Enter    |
| opieda organ                                                                                                  |                                                                                                    | suppli   |
| *Tax registratio                                                                                              | Suppli                                                                                                    |          |
| Please enter tax                                                                                              | ation registration number                                                                                                    | comp     |
| *Tax registration certificate is valid until:                                                                 |                                                                                                    | need     |
| Please select ex                                                                                              | piration date Ualid for long term                                                                                                    | regist   |
| Upload Tax C                                                                                                  | ode                                                                                                    | certifie |
| *Business licer                                                                                               | field                                                                                                    |          |
| Please enter reg                                                                                              | istration number of business license                                                                                                    |          |
| Upload Regis                                                                                                  | stration Number of Business License                                                                                                    |          |
| *Nature of ente                                                                                               | erprise:                                                                                                    |          |
| Please select                                                                                                 |                                                                                                    |          |
| *Legal represe                                                                                                | ntative:                                                                                                    |          |
|                                                                                                    | ative                                                                                                    |          |
| Legal representa                                                                                              |                                                                                                    |          |
| Legal representa                                                                                              | ntative's certificate is valid until:                                                                                                    |          |
| Legal representa  *Legal represe  Please selec:                                                               | Please select the certificate type.                                                                                                    |          |
| <ul> <li>Legal representa</li> <li>*Legal represe</li> <li>Please selec: •</li> <li>*Legal represe</li> </ul> | Please select the certificate type.                                                                                                    |          |
| Legal representa<br>*Legal represe<br>Please selec ▼<br>*Legal represe<br>Please select ex                    | Intative's certificate is valid until: Please select the certificate type. Intative's certificate is valid until: piration date Valid for long term |          |
| Legal representa  *Legal represe Please selec:   Legal represe Please select ex                               | Intative's certificate is valid until:<br>Please select the certificate type.<br>Intative's certificate is valid until:<br>piration date            |          |

evant company information on the identity authentication page. If your 's registration place is 'China', you will pload business license number, tax on certificate number, organization code e number attachment, \* as mandatory

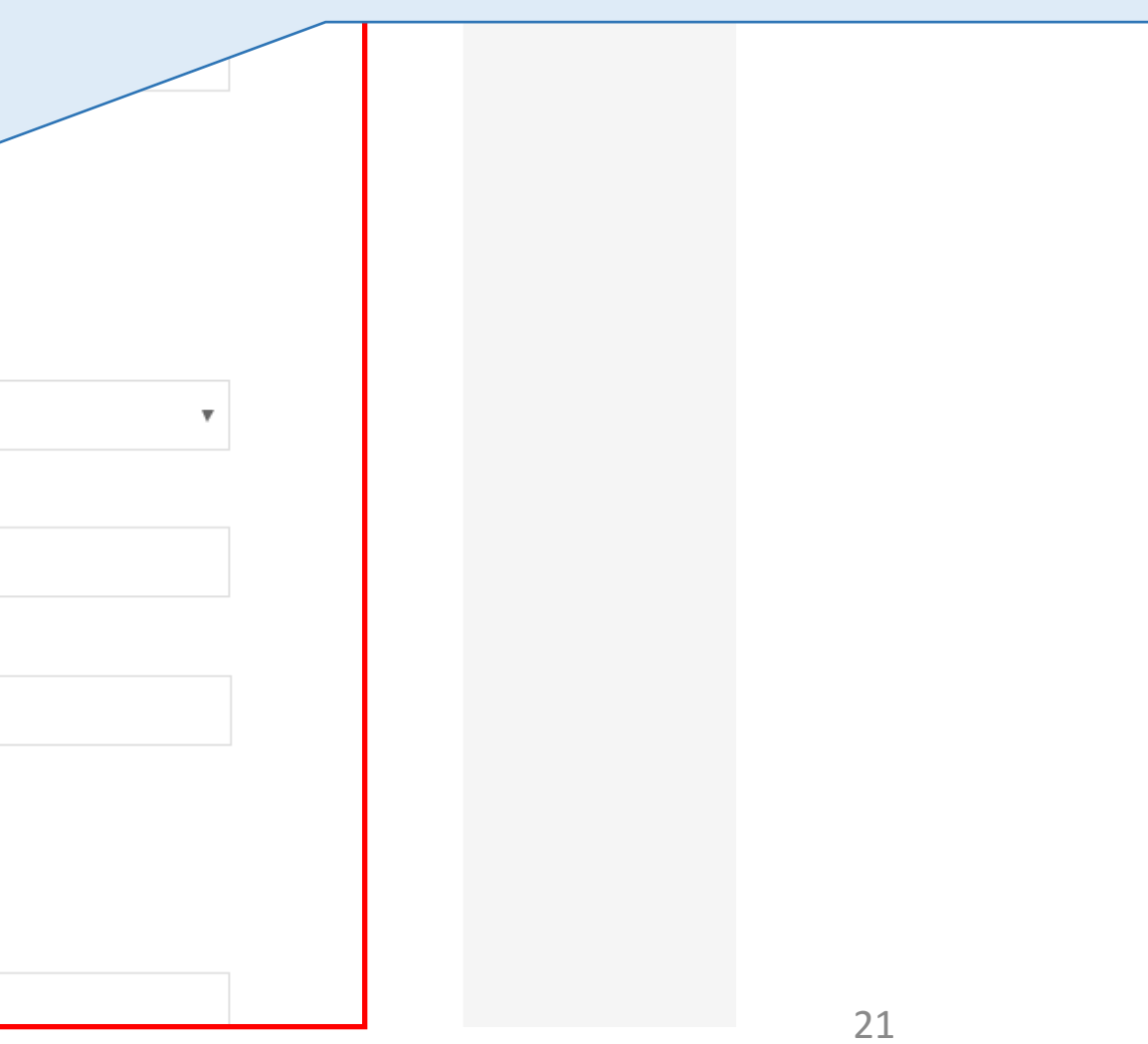

Ν

С

| *Bank                         | name of basic account:            |                            |                 | Enter relev    |  |
|-------------------------------|-----------------------------------|----------------------------|-----------------|----------------|--|
| Please                        | enter bank name for basic account |                            |                 | supplier's i   |  |
| * Bank                        | account:                          |                            |                 | company's      |  |
| Please                        | enter bank account number         |                            |                 | company s      |  |
|                               |                                   |                            |                 | need to up     |  |
| Information of Sales Director |                                   |                            |                 | registration   |  |
| *Name                         | C.                                |                            |                 | certificate    |  |
| Please                        | enter name                        |                            |                 | tield          |  |
| *Cellpl                       | none number:                      |                            |                 |                |  |
| Please                        | enter mobile number               |                            |                 |                |  |
| *Office                       | phone:                            |                            |                 |                |  |
| +86                           | Please enter office phone number  | r                          | ex              | t:             |  |
| *E-ma                         | l:                                |                            |                 |                |  |
| Please                        | enter e-mail                      |                            | Afte            | er clicking "S |  |
| *Mailir                       | g address:                        |                            | will            | carry out the  |  |
| Please enter mailing address  |                                   |                            | the             | the company th |  |
| ickir                         | a "Save" the s                    | vstem                      | beir            | na approved    |  |
| oma                           | tically save the                  |                            | allo            | cate "Epec i   |  |
| tod                           | contont                           |                            | for             |                |  |
|                               | Content                           | ire contents of Accountabl | lity Document o | you            |  |

evant company information on the identity authentication page. If your 's registration place is 'China', you will pload business license number, tax on certificate number, organization code e number attachment, \* as mandatory

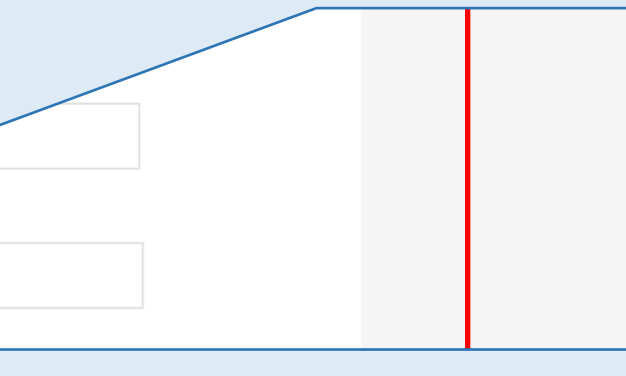

Submit", the system he information audit for that you filled in. once d, the system will procurement manager"

## Thank you!

Contact Us: global.epec@sinopec.com

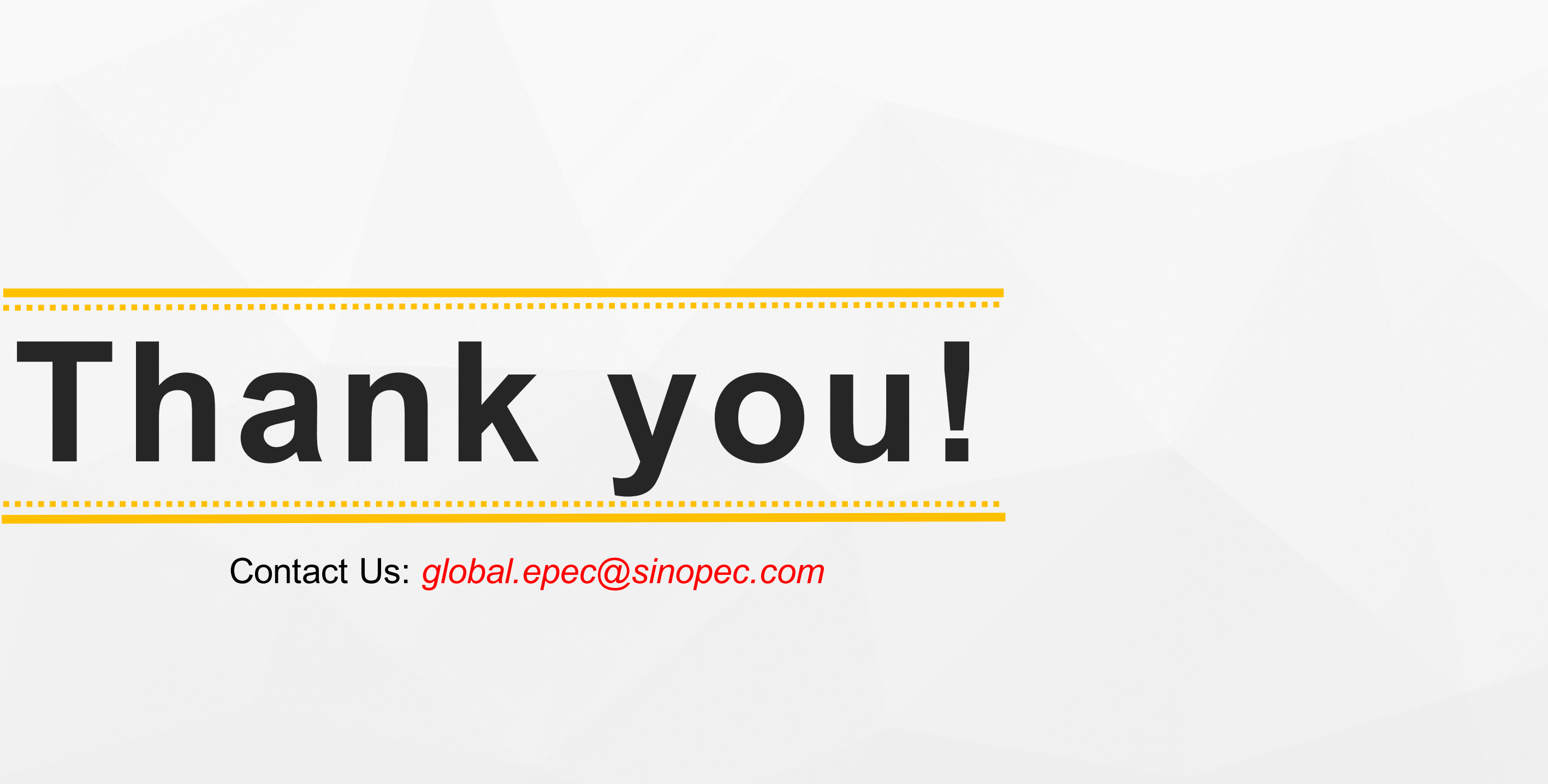